### Information Technology Services

www.odu.edu/its (757) 683-3192 ✓ itshelp@odu.edu 1100 Monarch Hall ∮ oduits odu\_its

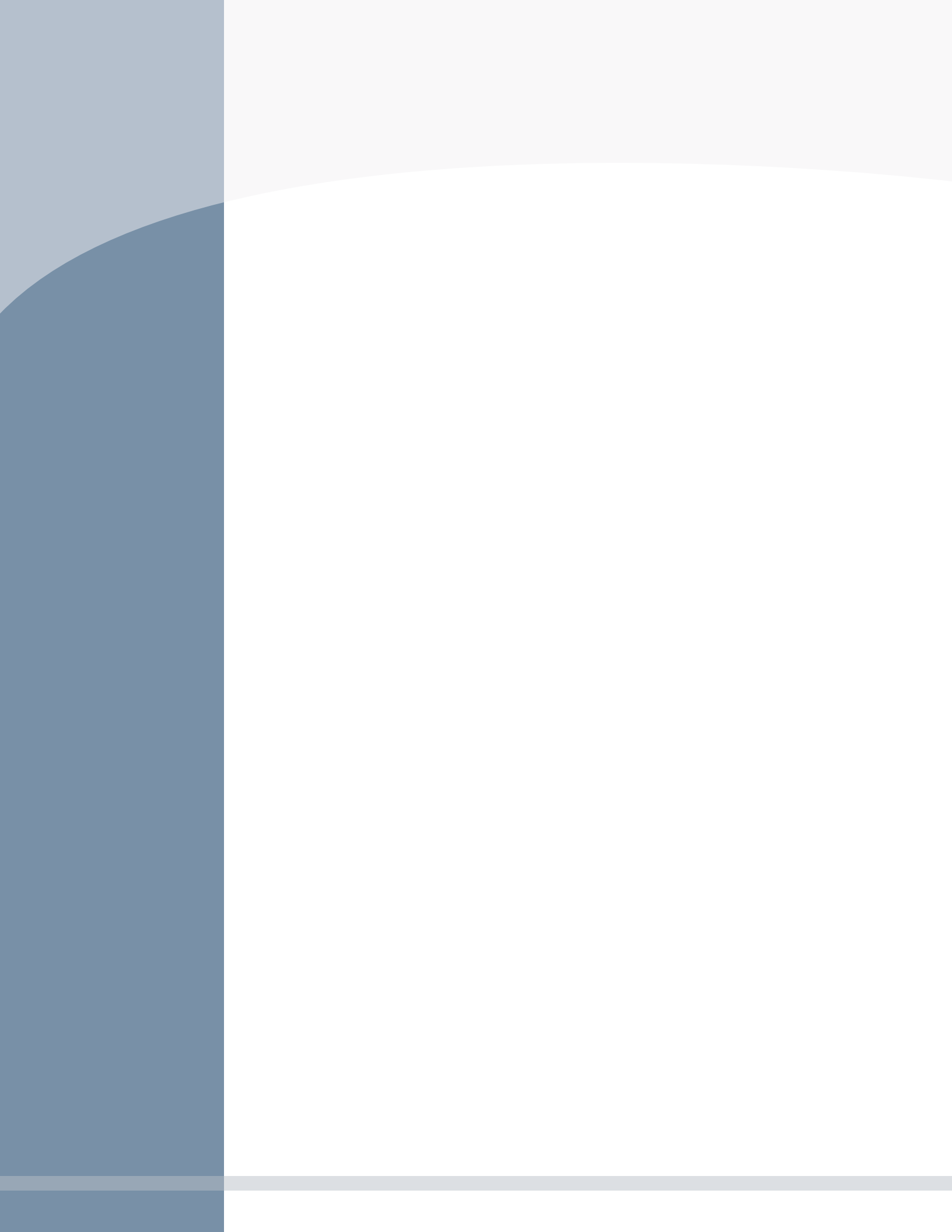

## Chromebook

- 1. Install AirMedia Sender, found in the Chrome web store.
- 2. Click Add to Chrome.

| n chrome                         |                                      | ana.<br>Nga katata                                                                    |  |  |  |  |
|----------------------------------|--------------------------------------|---------------------------------------------------------------------------------------|--|--|--|--|
| Hām 🖤                            | E. new Eductions" 1 official action  |                                                                                       |  |  |  |  |
|                                  | - Alt Model - Condensation           | Marking Marking Marking<br>Marking Marking Marking<br>Marking Marking Marking Marking |  |  |  |  |
|                                  | Offgeed bic frontann Fleatannia. Jon |                                                                                       |  |  |  |  |
|                                  |                                      |                                                                                       |  |  |  |  |
| Over the day norther to the test |                                      |                                                                                       |  |  |  |  |
|                                  |                                      |                                                                                       |  |  |  |  |

#### 3. Click Add extension.

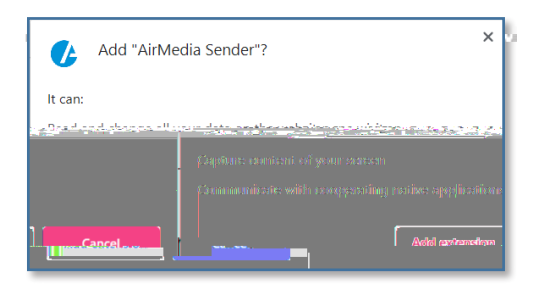

- 4. From the Chrome browser, click the AirMedia icon 🕼 (top right corner).
- 5. Enter the **IP Address or Hostname** of the AirMedia receiver. Select **Present current tab**

Crestron AirMedia User Guide

# AirMedia Mobile Apps

Find AirMedia in Apple's <u>app store</u> (iOS) or <u>Google Play</u> (Android).

1. Launch AirMedia to see a list of discovered receivers. Choose the device you'd like to connect to (or enter the URL if you know it). Once you connect to a device, it is saved so you can nd it easily next time you connect.

| III Verizon 🗢 | 3:11 PM                 | 76%               | ad 🔶         | 11149 PM<br>Crestron Ai-*******                     | 63% 📼   |
|---------------|-------------------------|-------------------|--------------|-----------------------------------------------------|---------|
| 9             |                         |                   | Plea<br>(Nat | se select a receiver:<br>rad down to search_ada)ini |         |
| URL           |                         |                   | (118         | 5 E M                                               |         |
| Discovered    |                         | Culler and Culler | 0            | My-AirMg 132 (1921) 58                              | ÷,÷     |
| ★ AirMedia    | a-1728334               | 3                 | 0            | AirMedia-01af56<br>192.168.0.103                    | Delete  |
| ★ AM-200      | -test                   |                   | IP           | Tap to enter receiver ##uddress                     |         |
|               | PCUPV toot              |                   | 0            | View file on mv device                              |         |
| X WENCO       | n i -lesi               |                   |              |                                                     |         |
|               |                         |                   |              |                                                     |         |
|               |                         |                   |              |                                                     |         |
|               |                         |                   |              |                                                     |         |
|               |                         |                   |              |                                                     |         |
|               |                         |                   |              |                                                     |         |
|               |                         |                   |              |                                                     |         |
|               |                         |                   |              |                                                     |         |
|               |                         |                   |              |                                                     |         |
| Pr            | resent with A Antelador |                   |              |                                                     |         |
|               |                         |                   |              |                                                     | 1.0.0.4 |
| Λ ΛΛ          | Λ                       | Λ                 | 1            | $\Lambda M_{-}100$                                  | Δ       |

2. iOS only: The app uses the built-in iOS device mirroring feature. When you click the

Crestron AirMedia User Guide

## Video Push (iOS)

Certain video streaming iOS apps use something called video push. To save battery life, video from your mobile device displays only on the receiving device. Your mobile device will display media controls in place of video content.

Crestron AirMedia User Guide